# **Install UTD Security Virtual Image on cEdge Routers**

## Contents

| Introduction                                                                                |
|---------------------------------------------------------------------------------------------|
| Prerequisites                                                                               |
| Requirements                                                                                |
| Components Used                                                                             |
| Background Information                                                                      |
| Routers that run Cisco IOS XE SD-WAN Software (16.x)                                        |
| Routers that run Cisco IOS XE Software (17.x)                                               |
| <u>Configure</u>                                                                            |
| Step 1. Upload Virtual Image                                                                |
| Step 2. Add Security Policy and Container Profile Sub-Template to Device Template           |
| Step 3. Update or Attach the Device Template With the Security Policy and Container Profile |
| <u>Verify</u>                                                                               |
| Common issues                                                                               |
| ISSUE 1. Error: Following Devices do not have Container Software Services                   |
| ISSUE 2. Available Memory Insufficient                                                      |
| ISSUE 3. Illegal Reference                                                                  |
| ISSUE 4. UTD is Installed and Cctive but not Enabled                                        |
| <u>Video</u>                                                                                |
| Related Information                                                                         |

## Introduction

This document describes how to install Unified Threat Defense (UTD) Security Virtual Image to enable security features on Cisco IOS® XE SD-WAN Devices.

## Prerequisites

- Before you use these features, upload the relevant Security Virtual Image to vManage repository.
- Cisco Edge router must be on vmanage mode with template pre attached.
- Create a Security Policy Template for Intrusion Prevention System (IPS), Intrusion Detection System (IDS), URL Filtering (URL-F), or Advanced Malware Protection (AMP) Filtering.

### Requirements

- 4000 Integrated Services Router Cisco IOS XE SD-WAN (ISR4k)
- 1000 Integrated Services Router Cisco IOS XE SD-WAN (ISR1k)
- 1000v Cloud Services Router (CSR1kv),
- 1000v Integrated Services Router (ISRv)
- Cisco Edge platforms that support 8GB DRAM.

#### **Components Used**

- Cisco UTD Virtual Image
- vManage controller
- Cisco Edge routers with control connections with controllers.

The information in this document was created from the devices in a specific lab environment. All of the devices used in this document started with a cleared (default) configuration. If your network is live, ensure that you understand the potential impact of any command.

#### **Background Information**

Cisco UTD image needs a Security policy on the device template to be installed, and security features enabled such as Intrusion Prevention System (IPS), Intrusion Detection System (IDS), URL Filtering (URL-F), and Advanced Malware Protection (AMP) on Cisco Edge routers.

Download the Cisco UTD Snort IP Engine software from Software Cisco

Use the Cisco UTD virtual image supported regex for the current Cisco IOS XE version. Use the command **show utd engine standard version** to validate the recommended and supported UTD image.

<#root>

Router01#

show utd engine standard version

IOS-XE Recommended UTD Version: 1.0.13\_SV2.9.16.1\_XE17.3 IOS-XE Supported UTD Regex: ^1\.0\.([0-9]+)\_SV(.\*)\_XE17.3\$

**Note** The path to download the image depends if the router runs Cisco IOS XE SD-WAN Software (16.x) or Universal Cisco IOS XE software (17.x).

#### Routers that run Cisco IOS XE SD-WAN Software (16.x)

The path to get the Cisco UTD Snort IPS Engine software is Routers/ Software-Defined WAN (SD-WAN)/ XE SD-WAN Routers / and the Series Integrated Router.

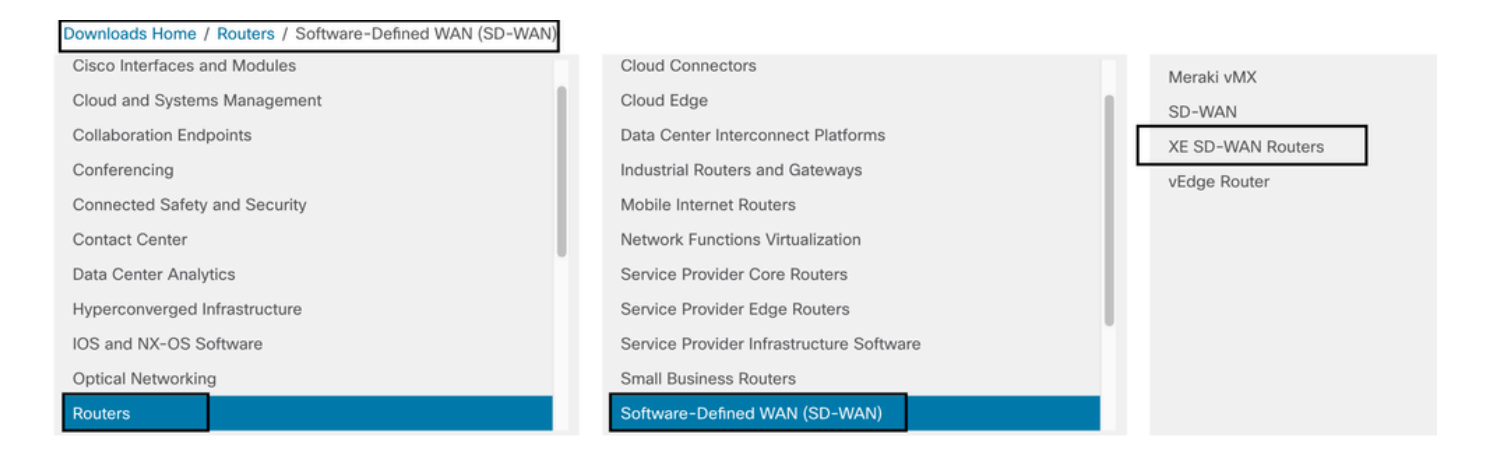

Choose the model type for the Cisco Edge router.

**Note** Series Aggregation Services Routers (ASR) are not available for UTD Features.

| Downloads Home / Routers / Software-Defined WAN (SD-WAN) / | XE SD-WAN Routers |                                |
|------------------------------------------------------------|-------------------|--------------------------------|
| Cisco Interfaces and Modules                               | Meraki vMX        | ASR 1000 Series IOS XE SD-WAN  |
| Cloud and Systems Management                               | SD-WAN            | CSR 1000V Series IOS XE SD-WAN |
| Collaboration Endpoints                                    | XE SD-WAN Routers | ISR 1000 Series IOS XE SD-WAN  |
| Conferencing                                               | vEdge Router      | ISR 4000 Series IOS XE SD-WAN  |
| Connected Safety and Security                              |                   |                                |
| Contact Center                                             |                   |                                |
| Data Center Analytics                                      |                   |                                |
| Hyperconverged Infrastructure                              |                   |                                |
| IOS and NX-OS Software                                     |                   |                                |
| Optical Networking                                         |                   |                                |
| Routers                                                    |                   |                                |

After you choose the type router model, select the **Cisco IOS XE SD-WAN software** option to get the UTD package for Cisco Edges on 16.x version.

| Downloads Home / Routers / Software-Defined WAN (SD-WAN                                                                 | / XE SD-WAN Routers / ISR 4000 Series IOS XE SD-WAN |
|----------------------------------------------------------------------------------------------------|-----------------------------------------------------|
| Select a Software Type<br>IOS XE In-Service Software Upgrade (ISSU) Matrix<br>IOS XE SD-WAN Software<br>IOS XE Software |                                                     |

Note The download path to chose the Cisco UTD virtual image for 16.x code for Cisco Edge routers shows also Cisco IOS XE software option. That is the path to choose upgrade codes of Cisco Edge for 17.x only, but there is not located the UTD virtual image for version 17.x. Cisco unified regular Cisco IOS XE and Cisco IOS XE SD-WAN codes on 17.x and latest, so the path to get the Cisco UTD virtual image for 17.x is the same as regular Cisco IOS XE codes.

Choose the current version of the Cisco Edge, and download the UTD package for that version.

| Downloads Home / Routers / Software-Def                      | fined WAN | I (SD-WAN) / XE SD-WAN Routers / ISR 4000 Series IOS XE SD-WAN / IOS                                     | XE SD-WAN Software- 16                                               | .12.5(MD)                      |      |
|--------------------------------------------------------------|-----------|----------------------------------------------------------------------------------------------------|----------------------------------------------------------------------|--------------------------------|------|
| C Search      Expand All Collapse All      Suggested Release | ~         | ISR 4000 Series IOS XE SD-WAN<br>Release 16.12.5 MD<br>A My Notifications                                | Related Links an<br>Release Notes for 19.2<br>Release Notes for 16.1 | d Documentation<br>2.4<br>12.5 |      |
| Latest Release                                               | ~         | File Information                                                                                         | Release Date                                                         | Size                           |      |
| 16.12.5(MD) 🔿<br>All Release                                 | ~         | Cisco ISR 4200 Series IOS XE SD-WAN Software<br>isr4200-ucmk9.16.12.5.SPA.bin<br>Advisories 😭            | 29-Jan-2021                                                          | 482.84 MB                      | ±∵   |
| 16<br>Deferred Release                                       | ><br>~    | Cisco ISR 4300 Series IOS XE SD-WAN Software<br>isr4300-ucmk9.16.12.5.SPA.bin<br>Advisories 😭            | 29-Jan-2021                                                          | 557.83 MB                      | ±₩∎  |
| 16                                                           | >         | Cisco ISR 4400 Series IOS XE SD-WAN Software<br>isr4400-ucmk9.16.12.5.SPA.bin<br>Advisories 😭            | 29-Jan-2021                                                          | 621.88 MB                      | ±∵≓∎ |
|                                                              |           | Cisco ISR 4400v2 Series IOS XE SD-WAN Software<br>isr4400v2-ucmk9.16.12.5.SPA.bin<br>Advisories 😭        | 29-Jan-2021                                                          | 623.49 MB                      | ±₩∎  |
|                                                              |           | UTD Engine for IOS XE SD-WAN<br>secapp-ucmk9.16.12.05.1.0.18_SV2.9.16.1_XE16.12.x86_64.tar<br>Advisories | 29-Jan-2021                                                          | 52.01 MB                       | ±₩∎  |

#### Routers that run Cisco IOS XE Software (17.x)

Cisco IOS XE Release 17.2.1r, and the latest use the universalk9 image to deploy both Cisco IOS XE SD-WAN and Cisco IOS XE on Cisco IOS XE devices.

**UTD Snort IPS Engine software** is located in **Routers > Branch Routers > Series Integrated Router**.

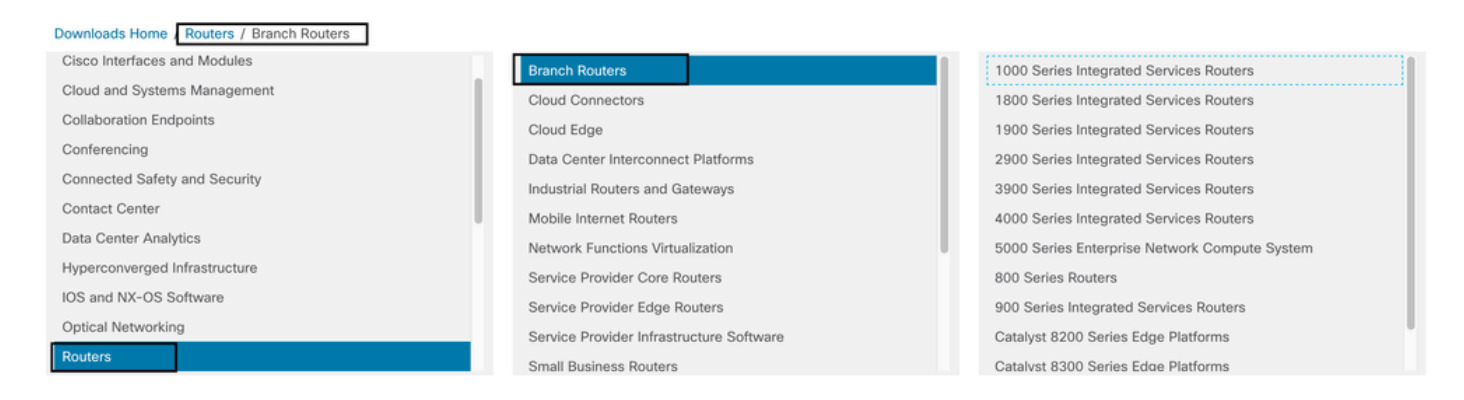

After you choose the model type of the router, select the UTD Snort IPS Engine Software.

# Software Download

| ads Home                                     |  |
|----------------------------------------------|--|
|                                              |  |
| XE In-Service Software Upgrade (ISSU) Matrix |  |
| XE Patch Upgrades                            |  |
| XE ROMMON Software                           |  |
| XE SD-WAN Software                           |  |
| XE Software                                  |  |
| Snort IPS Engine Software                    |  |
| Snort Subscriber Signature Package           |  |
| High Bitrate (VDSL) PHY Firmware             |  |
| High Bitrate DSL (VDSL) Firmware             |  |

Select the current version of the router, and download the UTD package for version selected.

### Software Download

| Downloads Home / Routers / Branch Router              | s / 4000 | ) Series Integrated Services Routers / 4221 Integrated Services Router / UTD S                               | inort IPS Engine Software               | e- 17.7.1a       |
|-------------------------------------------------------|----------|----------------------------------------------------------------------------------------------------|-----------------------------------------|------------------|
| Q Search<br>Expand All Collapse All<br>Latest Release | ~        | 4221 Integrated Services Router<br>Release 17.7.1a<br>A My Notifications                                     | Related Links and - No related links or | nd Documentation |
| <b>17.7.1a</b><br>Fuji-16.9.8                         |          | File Information                                                                                             | Release Date                            | Size             |
| 16.6.7a                                               | ~        | UTD Engine OVA for 17.7.1 release<br>iosxe-utd.17.07.01a.1.0.3_SV2.9.16.1_XE17.7.x86_64.ova<br>Advisories C* | 30-Nov-2021                             | 147.72 MB        |
| 16.6                                                  | >        | UTD Engine for IOS XE<br>secapp-utd.17.07.01a.1.0.3_SV2.9.16.1_XE17.7.x86_64.tar                             | 30-Nov-2021                             | 52.51 MB         |
| 17                                                    | >        | Advisories 🗗                                                                                                 |                                         |                  |

Note: Cisco ISR1100X Series Routers (Cisco Nutella Routers SR1100X-4G/6G) that run Cisco IOS XE Software instead of Viptela Code are based on x86\_x64. The Cisco UTD virtual image published for ISR4K can work on them. You can install the same Cisco UTD image code version supported regex for the current Cisco IOS XE SD-WAN version on the Nutella router. Use the command **show utd engine standard version** to validate the recommended and supported regex Cisco UTD image.

## Configure

### Step 1. Upload Virtual Image

Ensure your virtual image matches with the current Cisco IOS XE SD-WAN code on the Cisco Edge and upload it in to vmanage repository.

Navigate to Maintenance > Software Repository > Virtual Image > Upload Virtual Image > vManage.

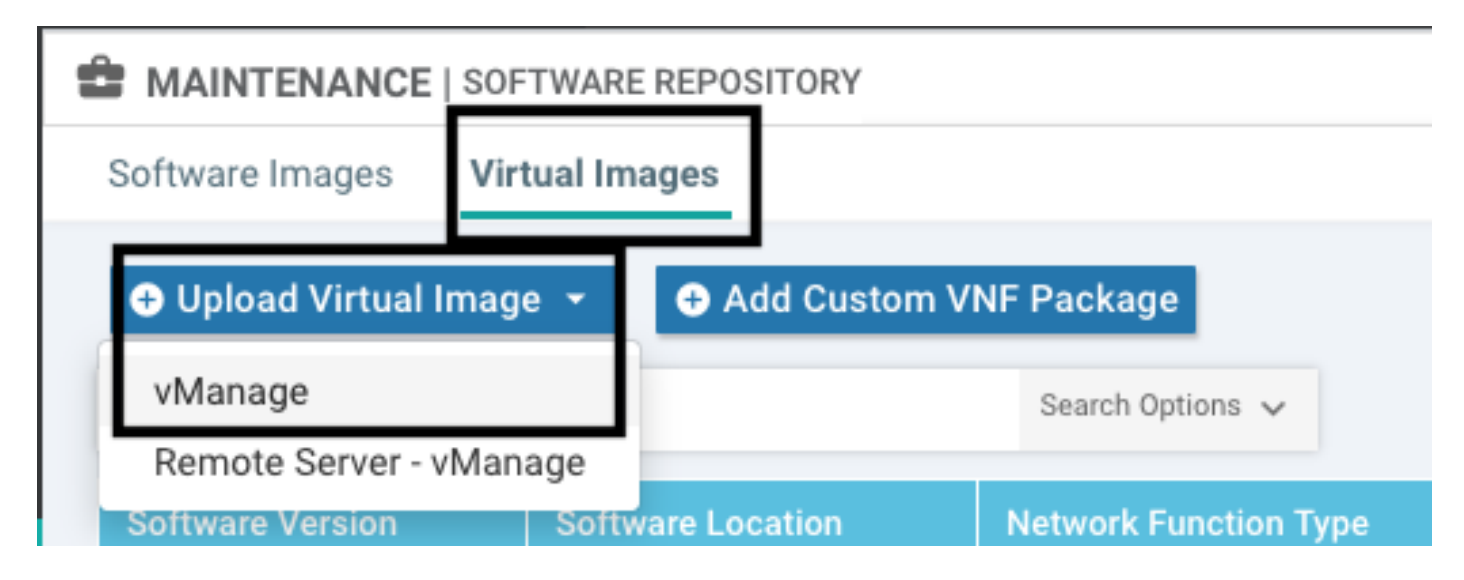

| = | cisco Cisco vManag   |                   |                                                                                                 | •      |             | <b>≜</b> © . |           |               |
|---|----------------------|-------------------|-------------------------------------------------------------------------------------------------|--------|-------------|--------------|-----------|---------------|
| 8 |                      | FTWARE REPOSITORY |                                                                                                 |        |             |              |           |               |
|   | Software Images Vi   | rtual Images      |                                                                                                 |        |             |              |           |               |
| ÷ | Upload Virtual Image | ge 👻 🖸 Add Custor | n VNF Package                                                                                   |        |             |              |           | 08            |
|   | Q                    |                   | Search Options 🛩                                                                                |        |             |              |           | Total Rows: 1 |
| ~ | Software Version     |                   | Upload Virtual Image to vManage                                                                 | Availa |             |              |           |               |
| = | 2.2.1                | vmanage           | A Do not refease the Web Beaucar or allah Web Beaucar Back butten while image is being unlanded | SDAVO  | _sdavc_cont | ainer_2.2.1, | 19.2.3-sd | avc.tar       |
|   |                      |                   | File Uploading (Total:1)                                                                        |        |             |              |           |               |
|   |                      |                   | secano-utd 17.04.01b 1.0.9.5V2.9.16.1.XE17.4.x86.64.tar                                         |        |             |              |           |               |
|   |                      |                   | Please wait. Server is Processing                                                               |        |             |              |           |               |
|   |                      |                   |                                                                                                 |        |             |              |           |               |
|   |                      |                   |                                                                                                 |        |             |              |           |               |
|   |                      |                   |                                                                                                 |        |             |              |           |               |
|   |                      |                   |                                                                                                 |        |             |              |           |               |
|   |                      |                   |                                                                                                 |        |             |              |           |               |
|   |                      |                   |                                                                                                 |        |             |              |           |               |
|   |                      |                   |                                                                                                 |        |             |              |           |               |
|   |                      |                   |                                                                                                 |        |             |              |           |               |
|   |                      |                   |                                                                                                 |        |             |              |           |               |
|   |                      |                   |                                                                                                 |        |             |              |           |               |

Once the Cisco UTD virtual image was successfully uploaded, double check it is on the repository.

| MAINTENANCE   SOFTWARE REPOSITORY       |                  | Virtual image uploaded successfully |
|-----------------------------------------|------------------|-------------------------------------|
| Software Images Virtual Images          |                  |                                     |
| Opload Virtual Image 	 ● Add Custom VNF | Package          |                                     |
| Q                                       | Search Options 🗸 |                                     |

| cisco vManage                            |                   |                       |            |              |                      |                     |                           | • 0              | l u  | <b>*</b> 2 | 🥑 iai           | estrad 👻   |
|------------------------------------------|-------------------|-----------------------|------------|--------------|----------------------|---------------------|---------------------------|------------------|------|------------|-----------------|------------|
| MAINTENANCE   SOFT                       | WARE REPOSITORY   |                       |            |              |                      |                     |                           |                  |      |            |                 |            |
| Software Images Virtu                    | al Images         |                       |            |              |                      |                     |                           |                  |      |            |                 |            |
| <ul> <li>Upload Virtual Image</li> </ul> | Add Custom VNF    | Package               |            |              |                      |                     |                           |                  |      |            |                 | 00         |
| Q                                        |                   | Search Options 🗸      |            |              |                      |                     |                           |                  |      |            | Tota            | al Rows: 8 |
| Software Version                         | Software Location | Network Function Type | Image Type | Architecture | Version Type Name    | Vendor              | Available Files           |                  |      | Updated    | Dn              |            |
| 1.0.16_SV2.9.16.1_XE17.3                 | vmanage           | App-Hosting           | Lxc        | x86_64       | Security Application | Cisco Systems, Inc. | app-hosting_UTD-Snort-Fea | iture-x86_64_1.0 | 0.16 | 05 Nov 21  | 021 2:39:19 PM  |            |
| 1.0.13_SV2.9.16.1_XE17.3                 | vmanage           | App-Hosting           | Lxc        | x86_64       | Security Application | Cisco Systems, Inc. | app-hosting_UTD-Snort-Fea | iture-x86_64_1.0 | ).13 | 05 Nov 21  | 021 11:31:22 A. |            |
| 1.0.12_SV2.9.16.1_XE17.4                 | vmanage           | App-Hosting           | Lxc        | x86_64       | Security Application | Cisco Systems, Inc. | app-hosting_UTD-Snort-Fea | iture-x86_64_1.0 | 0.12 | 05 Nov 21  | 021 3:51:20 PM  | l          |
| 1.0.12_SV2.9.13.0_XE16                   | vmanage           | App-Hosting           | Lxc        | aarch64      | Security Application | Cisco Systems, Inc. | app-hosting_UTD-Snort-Fea | iture-aarch64_1. | 0.12 | 24 Jul 20  | 20 10:50:24 AM  | A          |
| 1.0.12_SV2.9.13.0_XE16                   | vmanage           | App-Hosting           | Lxc        | x86_64       | Security Application | Cisco Systems, Inc. | app-hosting_UTD-Snort-Fea | iture-x86_64_1.0 | 0.12 | 24 Jul 20  | 20 10:50:17 AM  | A          |
| 1.0.10_SV2.9.13.0_XE17.3                 | vmanage           | App-Hosting           | Lxc        | x86_64       | Security Application | Cisco Systems, Inc. | app-hosting_UTD-Snort-Fea | iture-x86_64_1.0 | 0.10 | 16 Jan 20  | 21 9:40:36 PM   |            |
| 1.0.10_SV2.9.13.0_XE16                   | vmanage           | App-Hosting           | Lxc        | x86_64       | Security Application | Cisco Systems, Inc. | app-hosting_UTD-Snort-Fea | ture-x86_64_1.0  | 0.10 | 18 May 2   | 020 10:10:22 A  |            |
| 1.0.10_SV2.9.13.0_XE16                   | vmanage           | App-Hosting           | Lxc        | aarch64      | Security Application | Cisco Systems, Inc. | app-hosting_UTD-Snort-Fea | iture-aarch64_1. | 0.10 | 06 Feb 20  | 20 9:39:51 AM   | •••        |

### Step 2. Add Security Policy and Container Profile Sub-Template to Device Template

Add the security policy previously created to the device templete. The security policy must have a IPS/IDS, URL-F, or AMP Filtering policy on it to the device template. Open the container profile automatically. Use the default container profile or modify it if needed.

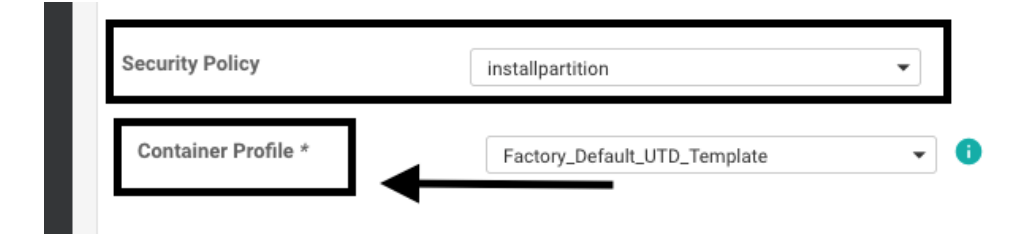

# **Step 3. Update or Attach the Device Template With the Security Policy and Container Profile**

Update or attach the template to the Cisco Edge router. Notice on config diff that the app-hosting configuration and UTD engine for the feature IPS/IDS, URL-F, or AMP Filtering is configured.

|     | 258 | app-hosting appid utd                                  |
|-----|-----|--------------------------------------------------------|
|     | 259 | app-resource package-profile cloud-low                 |
|     | 260 | app-vnic gateway0 virtualportgroup 0 guest-interface 0 |
|     | 261 | guest-ipaddress 192.168.1.2 netmask 255.255.255.252    |
|     | 262 | 1                                                      |
|     | 263 | app-vnic gatewayl virtualportgroup 1 guest-interface 1 |
|     | 264 | guest-ipaddress 192.0.2.2 netmask 255.255.255.252      |
|     | 265 | 4                                                      |
|     | 266 | start                                                  |
|     | 267 | 4                                                      |
| 258 | 268 | lldp run                                               |
| 259 | 269 | nat64 translation timeout tcp 60                       |
| 260 | 270 | nat64 translation timeout udp 1                        |
|     | 271 | utd multi-tenancy                                      |
|     | 272 | utd engine standard multi-tenancy                      |
|     | 273 | threat-inspection profile GPC_IPS_v06_copy_copy        |
|     | 274 | threat detection                                       |
|     | 275 | policy security                                        |
|     | 276 | logging level warning                                  |
|     | 277 | 1                                                      |
|     | 278 | utd global                                             |
|     | 279 |                                                        |
|     | 280 | 1                                                      |
|     | 281 | policy                                                 |
|     | 282 | no app-visibility                                      |
|     | 283 | no flow-visibility                                     |
|     | 284 | no implicit-acl-logging                                |
|     | 285 | log-frequency 1000                                     |
|     | 286 | 1                                                      |

Template status change to **Done-scheduled** due the vmanage noticed that the configuration applied has UTD engine features, so vmanage determine that the Cisco Edge needs the Virtual Image installed to use the UTD security features.

| Push F  | Push Feature Template Configuration   🖉 Validation Success 👻 |  |                 |                   |                            |              |          |            |         |
|---------|--------------------------------------------------------------|--|-----------------|-------------------|----------------------------|--------------|----------|------------|---------|
| Total T | Total Task: 1   Done - Scheduled : 1                         |  |                 |                   |                            |              |          |            |         |
|         |                                                              |  |                 |                   |                            |              |          |            |         |
| Q       |                                                              |  |                 | Search Options 🗸  |                            |              |          |            |         |
| 2       | Status                                                       |  | Message         |                   | Chassis Number             | Device Model | Hostname | System IP  | Site ID |
| >       | Done - Scheduled                                             |  | Device needs to | o install some ap | CSR-FDCDD4AE-4DB9-B79B-8FF | CSR1000v     | ZBFWTest | 70.70.70.1 | 70      |

After the template is moved to the schedule state, a new task **in progress** appears in the task menu. The new task is the **Lxc installation**, it means that the vmanage starts automatically the installation of the virtual image to the Cisco Edge before push the new configuration.

|    | <ul> <li>▲</li> <li>▲</li></ul> | admin 🛨   |
|----|----------------------------------------------------------------------------------------------------|-----------|
|    | Tasks                                                                                                    | ×         |
|    | Active (1) Completed (29)                                                                                                    |           |
|    | Q                                                                                                    | ~         |
|    | Sort by Start Time 🖨                                                                                                    | <b>()</b> |
|    | Last Updated: 05 Nov 2021 11:35:18 am                                                                                                    |           |
| te | Lxc Install (Total 1)<br>In progress: 1                                                                                                    |           |
|    | Start: 05 Nov 2021 11:34:45 am By: system                                                                                                    |           |

Once the LX container is installed, the vManage push the pre-schedule configuration with the UTD features. There is not a new task for this due the configuration was previously scheduled.

| TASK VIEW                                                                                                    |                  |                    |                                    |  |  |  |
|----------------------------------------------------------------------------------------------------|------------------|--------------------|------------------------------------|--|--|--|
| Lxc Install   Validation Success *                                                                                                    |                  |                    | Initiated By: system From: 1.1.1.9 |  |  |  |
| Total Task: 1   Success : 1                                                                                                    |                  |                    |                                    |  |  |  |
| ٩                                                                                                    | search Options 🗸 |                    | 🙂 🖨<br>Total Rows: 1               |  |  |  |
| > Status                                                                                                    | Device IP        | Message            | Start Time                         |  |  |  |
| Y 🔮 Success                                                                                                    | 70.70.70.1       | Done - Lxc Install | 05 Nov 2021 12:06:03 PM CST        |  |  |  |
| 15-4009-2021 18180:83 UTC  Total number of fontainer apps to be installed: 1. Container apps to be installed are following: [app-hosting-UTD-Snort-Feature-x86_64-1.0.13_SV2.9.16.1_XE17.3]<br>[5-4009-2021 18:06:03 UTC] Started 1/1 Lx countainer (app-hosting-UTD-Snort-Feature-x86_64-1.0.13_SV2.9.16.1_XE17.3) installation<br>[5-409-2021 18:06:03 UTC] Onecking if Lox is emabled on device<br>[5-409-2021 18:06:04 UTC Onecking if Lox is emabled on device<br>[5-409-2021 18:06:04 UTC Container app image: app-hosting_UTD-Snort-Feature-x86_64_1.0.13_SV2.9.16.1_XE17.3_secapp-utd.17.03.03.1.0.13_SV2.9.16.1_XE17.3_x86_64.tar<br>[5-409-2021 18:06:02 UTC Container on Instance: 4, Color: Diz-Internet<br>[5-409-2021 18:06:02 UTC Connection Instance: 4, Color: Diz-Internet<br>[5-409-2021 18:06:02 UTC Connection Instance: 4, Color: Diz-Internet<br>[5-409-2021 18:06:02 UTC Connection Instance: 4, Color: Diz-Internet<br>[5-409-2021 18:06:02 UTC Connection Instance: 4, August 2000 Container (app-hosting_UTD-Snort-Feature-x86_64_1.0.13_SV2.9.16.1_XE17.3_secapp-utd.17.03.03.1.0.13_SV2.9.16.1_XE17.3_secapp-utd.17.03.03.1.0.13_S |                  |                    |                                    |  |  |  |
| L                                                                                                    |                  |                    | - ×                                |  |  |  |

# Verify

Verify if the Cisco Edge is in sync with vManage and template attached.

#### Navigate to **Configuration > Devices**

| CONFIGURATION   DEVICES                                                                     |                       |              |            |         |         |                   |               |          |
|---------------------------------------------------------------------------------------------|-----------------------|--------------|------------|---------|---------|-------------------|---------------|----------|
| WAN Edge List Controllers Unclaimed WAN Edges                                               |                       |              |            |         |         |                   |               |          |
| (] Change Mode 👻 Upload WAN Edge List 🗹 Export Bootstrap Configuration 🖾 Sync Smart Account |                       |              |            |         |         |                   |               |          |
| Q 70.70.70.1 × Search Options V                                                             |                       |              |            |         |         |                   |               |          |
| Enterprise Cert Expiration Date                                                             | Subject SUDI serial # | Hostname     | System IP  | Site ID | Mode    | Assigned Template | Device Status | Validity |
| NA                                                                                          | NA                    | SAASRouter01 | 70.70.70.1 | 70      | vManage | testZBFW          | In Sync       | valid    |

Verify if the Cisco UTD version is installed:

<#root>

Router02#

show utd engine standard version

```
UTD Virtual-service Name: utd
IOS-XE Recommended UTD Version: 1.0.12_SV2.9.16.1_XE17.4
IOS-XE Supported UTD Regex: ^1\.0\.([0-9]+)_SV(.*)_XE17.4
UTD Installed Version: 1.0.12_SV2.9.16.1_XE17.4
```

<<<<<<<<

**Note** UTD Installed version cannot be on **UNSUPPORTED** state.

Check if UTD is on **running** state with next output:

<#root>

Router02#

show app-hosting list

\_\_\_\_\_ utd

RUNNING

<<<<<<<<

The next command summarizes the previous commands and shows the current status and version:

<#root> Router02# show app-hosting detail appid utd App id : utd 0wner : ioxm : RUNNING State <<<<<<<<< Application : LXC Туре Name : UTD-Snort-Feature Version : 1.0.12\_SV2.9.16.1\_XE17.4 <<<<<<<< Description : Unified Threat Defense Path : /bootflash/.UTD\_IMAGES, : /bootflash/.UTD\_IMAGES/iox-utd\_1.0.12\_SV2.9.16.1\_XE17.4.tar URL Path Activated profile name : cloud-low Resource reservation : 2048 MB Memory Disk : 861 MB CPU : CPU-percent : 7 % VCPU : 0

Show utd engine standard status command shows the health status of the UTD engine and list time it get the signature update.

<#root>

Router02#

show utd engine standard status

Engine version : 1.0.6\_SV2.9.13.0\_XE17.2 : Cloud-Low Profile System memory : Usage : 20.10 % Status : Green

Number of engines : 1

| Engine                                                                                                    | Running                                                                                                    | Health                                                                           | Reason                                    |            |
|----------------------------------------------------------------------------------------------------|----------------------------------------------------------------------------------------------------|----------------------------------------------------------------------------------|-------------------------------------------|------------|
| Engine(#1):                                                                                                    | Yes                                                                                                    | Green                                                                            | None                                      |            |
| <<<<<<<                                                                                                    | <<<<<<<                                                                                                    | <<<<                                                                             |                                           |            |
| Overall syst                                                                                                    |                                                                                                    |                                                                                  |                                           |            |
| <<<<<<<                                                                                                    | <<<<<<<                                                                                                    | <<<                                                                              |                                           |            |
| <b>.</b>                                                                                                    |                                                                                                    |                                                                                  |                                           |            |
| Signature up                                                                                                    | date status<br>======                                                                                                    | :<br>==                                                                          |                                           |            |
| Current sign<br>Last update<br>Last success                                                                                                    | ature packa<br>status: Suc<br>ful update                                                                                                    | ge version<br>cessful<br>time: Wed                                               | : 29130.156.s<br>Nov 25 07:27:3           | 35 2020 EI |
| <<<<<<<                                                                                                    | <<<<<<                                                                                                    |                                                                                  |                                           |            |
| Last failed<br>Last failed<br>Next update<br>Current stat                                                                                                | update time<br>update reas<br>scheduled a<br>us: Idle                                                                                                | : None<br>on: None<br>t: None                                                    |                                           |            |
| Verify the fea                                                                                                    | tures enable                                                                                                    | d use the ne                                                                     | ext command:                              |            |
| <#root>                                                                                                    |                                                                                                    |                                                                                  |                                           |            |
| Router02#                                                                                                    |                                                                                                    |                                                                                  |                                           |            |
| show platfor                                                                                                    | m hardware                                                                                                    | qfp active                                                                       | feature utd c                             | onfig      |
| Global confi<br>NAT64: dis<br>Drop pkts:<br>Multi-tena<br>Data plane<br>TLS Decryp<br>Divert con<br>SN threads<br>CFT inst_i<br>Max flows:<br>SN Health: | guration<br>abled<br>disabled<br>ncy: enable<br>initialize<br>tion Policy<br>troller mod<br>: 12<br>d 0 feat id<br>55000<br>channel: T<br>channel: S | d<br>d: yes<br>: disabled<br>e: enabled<br>2 fo id 2<br>hreat Defe<br>ervice : D | chunk id 13<br>nse : Green<br>own         |            |
| Context Id                                                                                                    | : O, Name:                                                                                                    | Global dom                                                                       | ain Security (                            | Context    |
| Ctx Flags<br>Engi<br>Stat<br>SN R<br>Thre<br>Doma                                                                                                    | : (Ox1c7000<br>ne: Standar<br>e<br>edirect Mod<br>at-inspecti<br>in Filterin                                                                         | 1)<br>d<br>: Enable<br>e : Fail-o<br>on: Enable<br>g : Not En                    | d<br>pen, Divert<br>d, Mode: IPS<br>abled |            |

EDT

```
URL Filtering : Enabled
```

<<<<<<

File Inspection : Enabled

All Interfaces : Enabled

### **Common issues**

### **ISSUE 1. Error: Following Devices do not have Container Software Services**

Activate the virtual image.

Navigate to **maintenance** > **software** > **activate** 

|                                | E                                                                        |                                                                                           |                  |                 |                       |                  |                    |                             |
|--------------------------------|--------------------------------------------------------------------------|-------------------------------------------------------------------------------------------|------------------|-----------------|-----------------------|------------------|--------------------|-----------------------------|
| WAN Edge Controller vManage    |                                                                          |                                                                                           |                  |                 |                       |                  |                    |                             |
| 1 Rows Selected 💿 Upgrade 💿 Up | ograde Virtual Image 💿 Activat                                           | te Virtual Image 📑 Delete Vir                                                             | tual Image _ ල . | Activate 👔 Dele | te Available Software | 🛷 Set Default Ve | ersion             | 000                         |
| Device Group                   | 0.70.70.1 ×                                                              | Search Options 🗸                                                                          |                  |                 |                       |                  |                    | Total Rows: 1 of 24         |
| Hostname System IP             | Chassis Number                                                           | Site ID Device Model                                                                      | Reachability≁    | Current Version | Available Versions    | Default Version  | Available Services | Up Since                    |
| SAASRou 70.70.70.1             | CSR-FDCDD4AE-4DB9-B79B-8                                                 | 70 CSR1000v                                                                               | reachable        | 17.03.03.0.4762 |                       | 17.03.03.0.4762  | 0                  | 05 Nov 2021 11:58:00 AM CST |
|                                | Activate Virtual Im<br>Following devic<br>Click 'Skip Devic<br>• (SAASRo | rage<br>ces do not have container softwar<br>ces' to continue activate image.<br>outer01) | ) services.      |                 | Skip Devices          | Cancel           |                    |                             |

The virtual image send an error: **Devices so not have container software revices**, If the Cisco Edge router selected does not have a security policy with the container profile sub-template.

| Additional Templa                  | tes                                                                                                    |                                                                            |
|------------------------------------|----------------------------------------------------------------------------------------------------|----------------------------------------------------------------------------|
| AppQoE                             | Choose                                                                                                    | •                                                                          |
| Global Template *                  | Factory_Default_Global_CISCO_Template                                                                                                    | <b>•</b> 0                                                                 |
| Cisco Banner                       | Choose                                                                                                    | •                                                                          |
| Cisco SNMP                         | Choose                                                                                                    | •                                                                          |
| CLI Add-On Template                | Choose                                                                                                    | ¥                                                                          |
| Policy                             | Choose                                                                                                    | •                                                                          |
| Probes                             | Choose                                                                                                    | •                                                                          |
| Security Policy                    | CHI_Security_Policy_2                                                                                                    | •                                                                          |
| -                                  |                                                                                                    |                                                                            |
|                                    |                                                                                                    |                                                                            |
| Security Policy Please clare align | teck the Software Download page to ensure your device container versions are up-to-date w<br>ed. This is an informative message and no action may be required | with the device version if applicable. It is always recommended that these |
| Container Profile *                | Factory_Default_UTD_Template                                                                                                    |                                                                            |

This template is automatically added if you use a Security Policy that includes security features such as Intrusion Prevention System (IPS), Intrusion Detection System (IDS), URL Filtering (URL-F), and Advanced Malware Protection (AMP) that needs UTD package. Not all the Security features available needs UTD engine such like simple ZBFW feature.

Choose a scenario that fits your use-case. Click Proceed to continue building your desired policies.

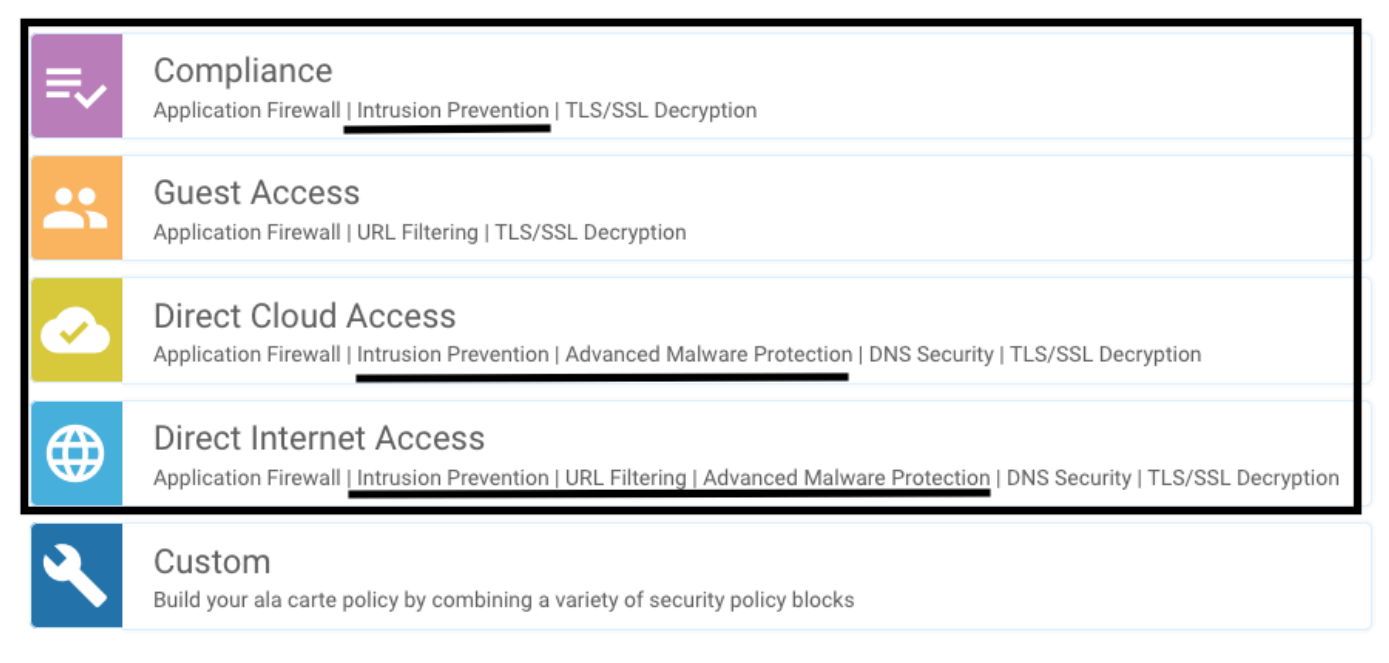

Once you push the template with the container profile sub-template, the vmanage automatically install the virtual image.

#### **ISSUE 2. Available Memory Insufficient**

Make sure the Cisco Edge router has 8 GB DRAM memory, if not, the Lxc Install process send a **Device is not configured to accept new configuration. Available memory insufficient** error. The requirements for Cisco Edge routers to use UTD features is to have minimum of 8 GB of DRAM.

| TASK VIEW                                                                                                    |                                                                                                    |                                                                                |                                 |
|----------------------------------------------------------------------------------------------------|----------------------------------------------------------------------------------------------------|--------------------------------------------------------------------------------|---------------------------------|
| Lxc Install   Validation Success ~                                                                                                    |                                                                                                    |                                                                                | Initiated By: system From: 1.1. |
| Total Task: 1   Failure : 1                                                                                                    |                                                                                                    |                                                                                |                                 |
|                                                                                                    |                                                                                                    |                                                                                | 00                              |
| Q. Search Options V                                                                                                    |                                                                                                    |                                                                                | Total Rows                      |
| > Status                                                                                                    | Device IP                                                                                                    | Message                                                                        | Start Time                      |
| Y S Failure                                                                                                    | 70.70.70.2                                                                                                    | Failed to install 1/1 lxc countainer (app-hosting-UTD-Snort-Feature-x86_64-1.0 | 05 Nov 2021 1:31:09 PM CST      |
| [5-Nov-2021 19:31:09 UTC] Checking if iox is enabled on de<br>[5-Nov-2021 19:31:10 UTC] Waiting for iox to be enabled on<br>[5-Nov-2021 19:31:24 UTC] iox enable                                                                                                    | vice<br>device                                                                                                    |                                                                                |                                 |
| [5-Nov-2021 19:31:24 UIC] lox enabled on device<br>[5-Nov-2021 19:31:29 UIC] Failed to install 1/1 lxc counta<br>Pre config validation failed. Device is not configured to<br>end to the second second secon | iner (app-hosting-UTD-Snort-Feature-x86_64-1.0.13_5V2.9.16.1_XE17.3).<br>accept new configuration. Available memory insufficient, required CPU:7 | percent, reserved CPU:0 percent, available CPU:75 percent, required            | memory:2097152 KB, rese         |
|                                                                                                    |                                                                                                    |                                                                                | A 9                             |
|                                                                                                    |                                                                                                    |                                                                                |                                 |

On this case, the CSRv have only 4 GB of DRAM. After upgrade of the memory to 8GB DRAM, the installation is a success.

Verify the current total memory with show sdwan system status output:

<#root>

Router01#

show sdwan system status

Note Sufficient free memory must be available to install UTD. If the installed DRAM is adequate but installation is still failing due to lack of memory, check current usage in **show processes memory platform sorted** 

#### **ISSUE 3. Illegal Reference**

Make sure that the VPNs/VRFs used on any of the Security Policy features are already configured in the Cisco Edge router to avoid an illegal reference for the Security Policy sequences.

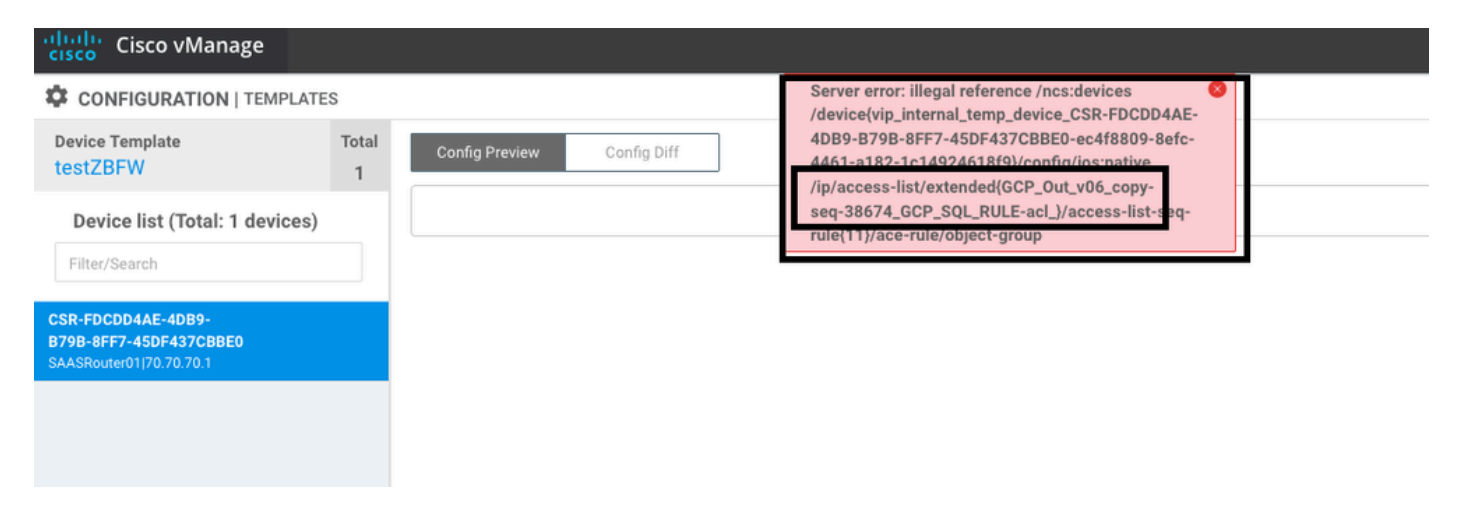

In this example, the Security Policy has an Intrusion Prevention Policy for VPN/VRF 1, but the devices does not have any VRF 1 configured. So, the vmanage send an illegal reference for that policy sequence.

| CONFIGURATION   SECURITY Edit Intrusion Prevention Policy |                            |                                         |                    |  |  |  |  |
|-----------------------------------------------------------|----------------------------|-----------------------------------------|--------------------|--|--|--|--|
| Target                                                    |                            | Policy Behavior                         |                    |  |  |  |  |
| 1<br>VPNs                                                 | Inspection Mode: Detection | Signature Set: Security<br>Whitelist: - | Log Level: Warning |  |  |  |  |
| ⊕ Target VPNs                                             | Actions                    | Signatures                              | Alerts             |  |  |  |  |
| Intrusion Prevention - Policy Rule Configuration 0        |                            |                                         |                    |  |  |  |  |
| Policy Name GPC_IPS_v06_copy_copy                         |                            |                                         |                    |  |  |  |  |
| Signature Set Security                                    | ▼ 0 Ins                    | pection Mode Detection                  | •                  |  |  |  |  |
| Advanced >                                                |                            |                                         |                    |  |  |  |  |

After configure the VRF mentioned on the Security Policies, the Illegal reference does not appear and the template is pushed successfully.

#### **ISSUE 4. UTD is Installed and Cctive but not Enabled**

The device has a security policy configured, and UTD is installed and active but it is not enabled.

This issue is related to issue number 3, nevertheless, vManage allowed the configuration to make reference to VRFs that are not configured in the device and the policy is not applied to any VRF.

To determine if router faces this issue, you need to see UTD active. UTD not enabled message and the policy does not make reference to any VRF.

| <#root>                        |          |        |          |                           |
|--------------------------------|----------|--------|----------|---------------------------|
| Router01#                      |          |        |          |                           |
| show utd engine standard statu | IS       |        |          |                           |
| UTD engine standard is not ena | ıbled    |        |          |                           |
| ISR01#show sdwan virtual-appli | cation u | ıtd    |          |                           |
| VERSION                        |          | ACTIVE | PREVIOUS | TIMESTAMP                 |
|                                |          |        |          |                           |
| 1.0.16_SV2.9.16.1_XE17.3       | true     | tru    | e        | 2022-06-10T13:29:43-00:00 |

For the resolution, verify the target VPNs and make sure to apply the policy to a VRF configured.

### Video

Install UTD Security Virtual Image on cEdge Routers

### **Related Information**

- Router Security: Snort IPS on Routers
- <u>Cisco SD-WAN Security Configuration Guide, Cisco IOS XE Release</u>
- <u>Technical Support & Documentation Cisco Systems</u>